# 【LiB 引取依頼システム】 排出事業者操作マニュアル

# 第1版

| 作成者   | 自動車再資源化協力機構 |
|-------|-------------|
| 作成日   | 2024年2月12日  |
| 最終更新日 | 2024年4月26日  |

# 1 目次

| 1   | 目次                        | 2  |
|-----|---------------------------|----|
| 2   | はじめに(引取までの流れ)             |    |
| 2-1 | システムからの通知メール              | 5  |
| 3   | 事業所の登録(はじめてご利用になる場合)      |    |
| 3-1 | ブラウザでのシステムログイン画面へのアクセス    | 6  |
| 3-2 | 引取依頼システム利用規約の確認           | 7  |
| 3-3 | 事業所情報の入力                  | 8  |
| 3-4 | 登録完了                      | 9  |
| 4   | ログイン                      |    |
| 4-1 | ログイン ID を忘れた場合            | 10 |
| 4-2 | パスワードを忘れた場合               | 11 |
| 5   | トップページ                    | 12 |
| 6   | 引取依頼登録(トップメニュー)           | 14 |
| 6-1 | バッテリーの登録(テレマティクス用でないもの)   | 14 |
| 6-2 | バッテリーの登録(テレマティクス用)        |    |
| 6-3 | バッテリーの状態確認(テレマティクス用でないもの) | 17 |
| 6-4 | 利用規約・同意事項の確認              | 19 |
| 6-5 | 引取依頼の登録完了                 | 20 |
| 7   | 引取予定一覧(トップメニュー)           | 21 |
| 7-1 | 取扱注意書の印刷                  | 21 |
| 7-2 | 引取依頼のキャンセル                | 22 |
| 7-3 | 引取予定日の変更                  | 23 |
| 8   | 引取保留(メーカー問合せの流れ)          | 24 |
| 9   | 引取保留一覧(トップメニュー)           | 25 |
| 9-1 | 追加確認の回答                   |    |
| 9-2 | 引取条件の変更                   | 27 |

| 10  | メーカー問合せ中一覧(トップメニュー)           |    |
|-----|-------------------------------|----|
| 10- | 1 追加確認の回答                     | 29 |
| 11  | 己 取 佐 餌 爾 琢 (トップメーュー)         | 30 |
| 11- | 1     【ご参考】処理状況のご報告について       |    |
| 17  | 運搬合社への引き演しの流れ                 | 21 |
| 12  | 座旅去社 ♥♥労━𝔅𝔅𝑐シ𝕮Ψω              |    |
| 13  | 排出事業者情報編集(トップメニュー)            | 32 |
| 13- | 1 変更内容の登録                     | 32 |
| 14  | バッテリー情報(トップメニュー)              | 33 |
| 15  | リチウムイオンバッテリーについての問合せ(トップメニュー) | 34 |

# 2 はじめに(引取までの流れ)

(操作手順はP7以降参照)

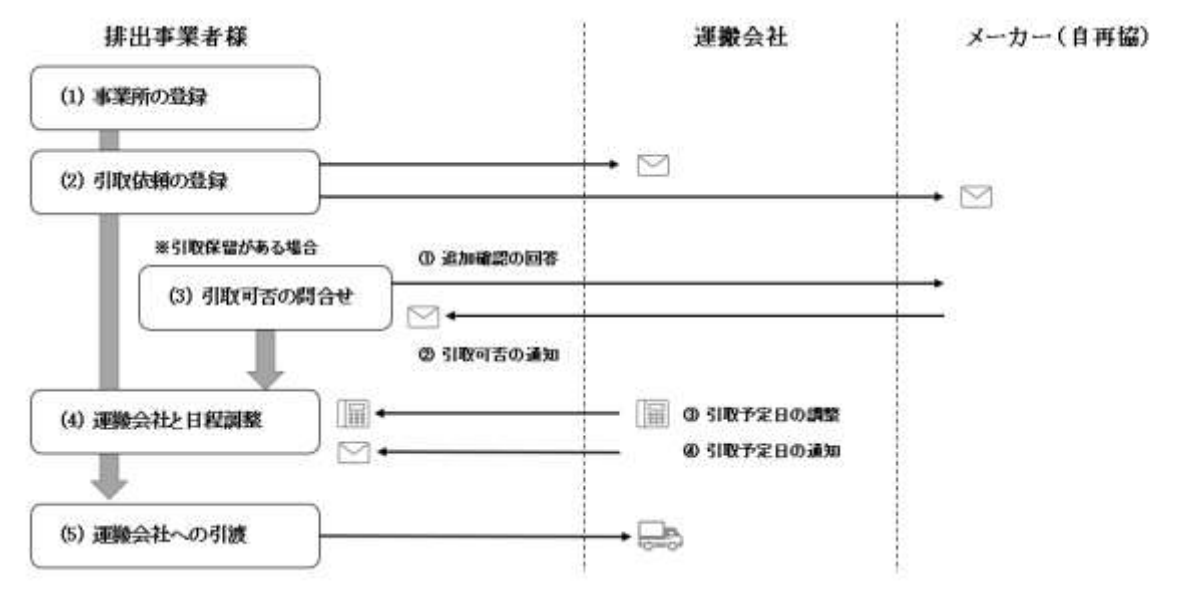

#### (1) 事業所の登録

はじめてご利用になる場合、事業所の登録が必要となります。 事業者の業種に応じて以下の認証番号が必要となります。登録をはじめる前にご準備ください。

| 事業者の業種      | 登録に必要となる認証番号                    |
|-------------|---------------------------------|
| 解体業者        | 自動車リサイクル・システムに登録済みの事業所コード (12桁) |
| 自動車販売店      | 地方運輸局長より認証を受けた際の自動車分解整備事業認証番号   |
| 整備業者        | 地方運輸局長より認証を受けた際の自動車分解整備事業認証番号   |
| 部品販売会社      | 事業所の電話番号                        |
| 二輪リサイクルプラント | 二輪車リサイクル・システムより指定された事業所コード(4桁)  |

## (2) 引取依頼の登録

対象のバッテリー情報を入力し、引取条件の確認に回答して引取依頼の登録を行います。

#### (3) 引取可否の問合せ(引取保留がある場合)

- メーカー(自再協)からの追加確認に回答して、バッテリーが引き取り出来るかどうかの確認をメーカー(自再協)に依頼 します。
- ② メーカー(自再協)から引取可否の回答がメールで通知されます。 より詳細な状態確認が必要な場合はメーカー(自再協)より追加の質問があります。メーカー(自再協)の指示に従って 追加確認の回答を行ってください。

※バッテリーの引取可否が決定するまで、メーカー(自再協)とのやり取りを繰り返し行います。

#### (4) 運搬会社と日程調整

- ③ 引取依頼が承認されたら運搬会社から連絡がありますので、引取予定日の調整を行います。
- ④ 引取予定日が決定しますと、システムより通知が届きます。

#### (5) 運搬会社への引渡

引取予定日までに「取扱注意書」を印刷し、該当のバッテリーと一緒にして引渡の準備を行います。当日、運搬会社にバッテリーと「取扱注意書」を引渡します。

## 2-1 システムからの通知メール

システムから以下の通知メールが送信されます。 排出事業者様で操作が必要となる内容も含まれますので、必ずメールの確認を行ってください。

#### ※「jarp.org」ドメインからのメールが受信できるように設定を行ってください。

| メール内容                    | メールの受信タイミング (頻度)                    |
|--------------------------|-------------------------------------|
| 「排出事業所登録完了」メール           | 事業所情報の新規登録時に受信(1通のみ)                |
| 「ログイン ID 通知」メール          | 失念したログイン ID の確認時に受信                 |
| 「ログインパスワード通知」メール         | 失念したパスワードの確認時に受信                    |
| 「引取依頼登録確認」メール            | 排出事業者様で対応が必要な依頼の件数を受信(1日1通)         |
| 「リチウムイオンバッテリーの処理状況報告」メール | 依頼したバッテリーの処理状況を受信(1週間に1通)           |
| 「問合せの回答が登録されました」メール      | 排出事業者様からの問い合わせに対し、メーカー(自再協)より回答があった |
|                          | 場合に受信(依頼につき1通のみ)                    |

# 3 事業所の登録(はじめてご利用になる場合)

はじめてご利用になる場合、事業所の登録が必要となります。 既に登録済の方はお知らせ済の「ログイン ID」、「パスワード」を使用してシステムにログインしてください。

# 3-1 ブラウザでのシステムログイン画面へのアクセス

以下のアドレスを入力するか、QRコードを読み取り https://www.lib-jarp.org/lprs/lib/login/ にアクセスします。

URL

https://www.lib-jarp.org/lprs/lib/login/

QRコード

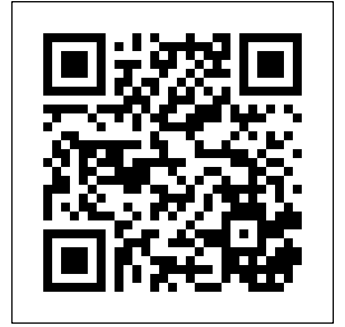

## 3-2 引取依頼システム利用規約の確認

| PUPP (1*2ムイオンパンテリーLin(10000)>スラム (株正事業者) | PP 04044300990-040000085284                             |
|------------------------------------------|---------------------------------------------------------|
|                                          | MALERA - FREND DA                                       |
| -aros arosana                            | リンクをテリックチをとびはアフィッドが増加されます。<br>こ一時にもため、出する時間をチェックしてくとない。 |
| ANT-+ ATT-++DAA                          | OLIVARIAN                                               |
| 0715                                     |                                                         |
|                                          | O HUNTARDIN, SUB-ULUR,                                  |
| wietznachten Istronge                    | *5 2 2* 3                                               |
|                                          |                                                         |

システムログイン画面の「<u>こちらから登録」</u>リンクより、「引取依頼システム利用規約」を確認する画面へ移動します。

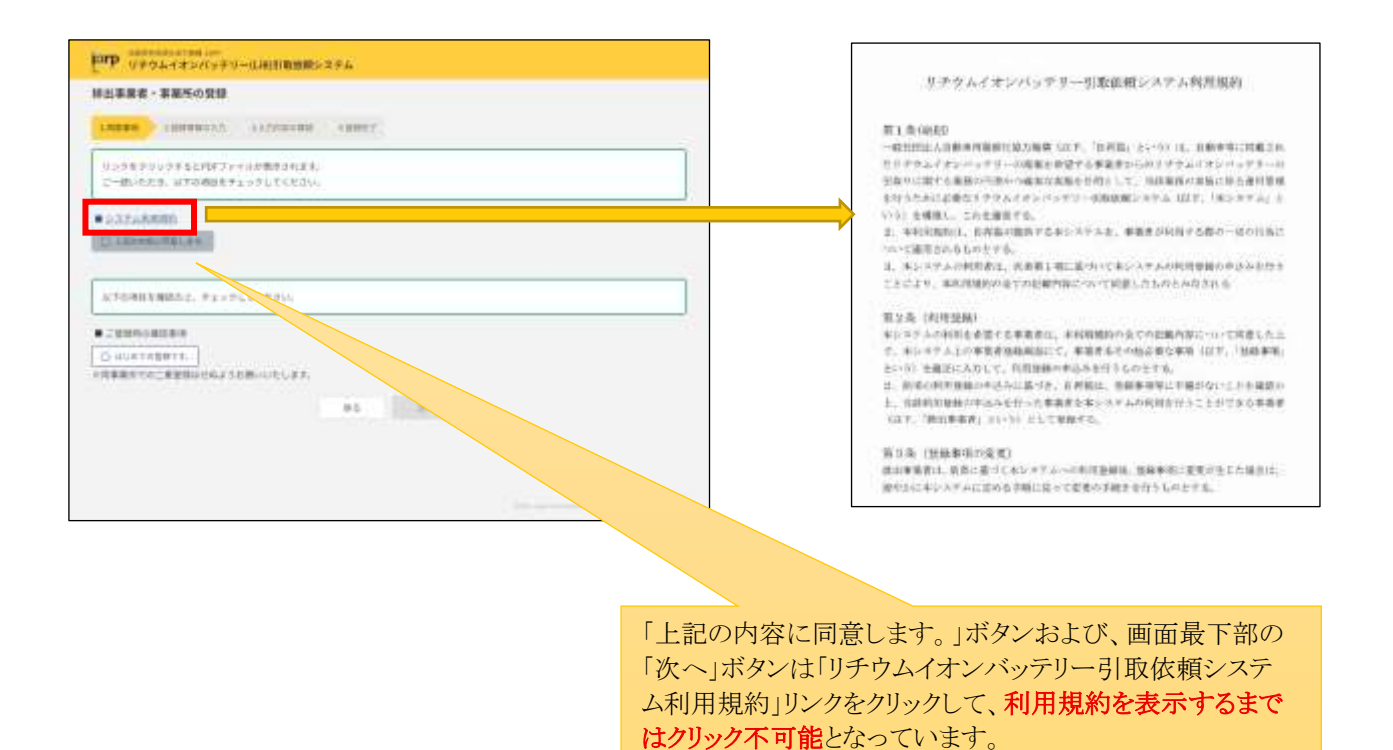

「<mark>システム利用規約</mark>」リンクをクリックすると、「リチウムイオンバッテリー引取依頼システム利用規約」が PDF で表示されま す。(ご使用のブラウザによってはダウンロードになります。)

※本システムは「リチウムイオンバッテリー引取依頼システム利用規約」をご一読の上、規約に同意できる場合のみご利用 いただけます。

# 3-3 事業所情報の入力

|                                                                                                    |                                                   | End Abortation - restingencester          |
|----------------------------------------------------------------------------------------------------|---------------------------------------------------|-------------------------------------------|
| LINERS         LINERS         LINERS<                                                                                                    | 線出事業者・事業所の登録                                      | 線出事業者・実施所の登録                              |
| U2002790095520777711688804025.         04           U200270000552077711688804025.         04           U2002700005520777116888040200000000000000000000000000000000                                                                                                    | THERE INHERE IN FILTERED ANDLY                    | THEFT AND ADDRESS AND ADDRESS AND ADDRESS |
| 1     1     1     1     1     1     1     1     1     1     1     1     1     1     1     1     1     1     1     1     1     1     1     1     1     1     1     1     1     1     1     1     1     1     1     1     1     1     1     1     1     1     1     1     1     1     1     1     1     1     1     1     1     1     1     1     1     1     1     1     1     1     1     1     1     1     1     1     1     1     1     1     1     1     1     1     1     1     1     1     1     1     1     1     1     1     1     1     1     1     1     1     1     1     1     1     1     1     1     1     1     1     1     1     1     1     1     1     1     1     1     1     1     1     1     1     1     1     1     1     1     1     1     1     1     1     1     1     1     1     1     1     1     1     1     1 <th>リンクモアリックチをとれてアナナルが発きされます。</th> <th>7645bill(1)</th>                                                                                                    | リンクモアリックチをとれてアナナルが発きされます。                         | 7645bill(1)                               |
|                                                                                                    | C-BURRS WTOBETISTUTCEON                           | 203 22                                    |
| BARNANDERSE         BARNANDERSE                                                                                                    |                                                   | 11371<br>600 4000 (117) 1170-             |
| b./formit/mich.c. framework.com         Prove         International Action of the Address of the Address of the Add                                          | S TENNESETEN                                      | 83-888 er                                 |
| CONTRACTOR OF A CONTRACTOR OF A CONTRACTO      |                                                   | 1144<br>                                  |
| CONTRACTOR     CONTRACTOR      CONTRACTOR     CONTRACTOR     CONTRACTON     CONTRACTON     CONTRACTON     CONTRACTON     CONTRACTON           | RYSHRYMBAL, Franklichen                           | all                                       |
| B5         B6         B6         B7                                                                                                    | 2 2 8 8 6 8 2 8 1 8 1 8 1 8 1 8 1 8 1 8 1 8 1 8 1 | 8883-11                                   |
| 85 264 100 100 100 100 100 100 100 100 100 10                                                                                                    | S BORTERNER,                                      | ##(#PR.#2019-13.00) (100-0                |
| 85 2547 <sup>-</sup> US57 <sup>-</sup> US57 <sup>-</sup>                                                                                                    | GISEBOUCUES,                                      | KTEL BY                                   |
|                                                                                                    | 85                                                |                                           |
| MAR ANALY COMPANY                                                                                                    |                                                   | 10 BORT CO-00                             |
| Karde 7                                                                                                    |                                                   | Karre V                                   |
| #[]in*                                                                                                    |                                                   | 40041                                     |
| Sector Sector Se |                                                   | #141 <sup>11</sup>                        |

「**リチウムイオンバッテリー引取依頼システム利用規約**」に同意される場合は、「上記の内容に同意します。」にチェックを、 また、貴事業所での登録がはじめてであることを確認の上、「次へ」ボタンをクリックして「排出事業所登録」画面へ移動しま す。

「※」印のある項目は必須入力となっています。 各項目に表示されている指示内容を確認した上で入力ください。

|                          |                          | 「住所」は <mark>事業所の所在住所</mark> を入力してください。入力<br>された住所に運搬会社が引取に伺います。                                                                                    |
|--------------------------|--------------------------|----------------------------------------------------------------------------------------------------|
|                          |                          |                                                                                                    |
| 4341                     | (0.10 m)<br>9989         | 「電話番号」は代表番号ではなく事業所の電話番号を<br>入力してください、入力された電話番号は                                                                                                    |
| $A = 0.779 \pm 0.1^{+1}$ |                          | ・引取依頼の連絡<br>・ログイン ID、パスワードを忘れた場合の確認                                                                                                    |
| 074288                   |                          | に使用します。                                                                                                    |
| 1009-01                  | MATERIC BY BELLEVILLE    |                                                                                                    |
| _                        | BEERS, & L. B. S. TUTCH- |                                                                                                    |
|                          |                          | 「メールアドレス」欄に入力されたメールアドレスに登録完<br>了通知等システムからの通知メールが送信されます。<br>「jarp.org」ドメインからのメールが受信できるようあらかじめ<br>設定した後、登録作業をしてください。<br>「受信許可をしていない」、「迷惑メールに分類される」等で |

受信できない場合、システムへのログインができません。

3-4 登録完了

|         | 1000      | NUMBER OF THE PARTY OF THE PARTY OF THE PART |   | 用出事業を・事業所の世   | 198           |                                                        |
|---------|-----------|----------------------------------------------------------------------------------------------------|---|---------------|---------------|--------------------------------------------------------|
|         | \$10m*    |                                                                                                    | 2 | anne Internet | and a linear  | - 1961/                                                |
|         |           | 10 N                                                                                                    |   |               |               | -store                                                 |
|         |           |                                                                                                    |   | 3004.1        | 100           | 64222-0-0-2-2-0-0-0-0-<br>2-1-0-0-2-2-0-0-2-2-0-0-0-0- |
| 1001    |           |                                                                                                    |   | 22 484        |               | 6(R)2500<br>10000000000000000000000000000000000        |
|         |           | 5-4-8-84, 0-1-8-94-c.                                                                                                    |   | 24            | - 200101      |                                                        |
| 1000    |           |                                                                                                    |   | 8882-1        | 3- 415 (mill) |                                                        |
|         | +4100-11  | 2-110.2110-                                                                                                    |   | 0.005         | 10. Carl      | 20 18 - 20 - 20 - 20 - 20 - 20 - 20 - 20 - 2           |
| 4-67914 | (1994)    | To MUSER COM                                                                                                    |   |               |               | 111-011<br>#14<br>#01<br>(01-011-1013-1                |
|         |           |                                                                                                    |   | 10494         | 4.000         |                                                        |
| ダイン情報   |           |                                                                                                    |   | 10.00         |               |                                                        |
| 1009-01 |           |                                                                                                    |   | A=3(991)B     |               | 18                                                     |
|         | addressed | WE NOT AN ADDRESS AND ADDRESS AND ADDRESS ADDRESS ADDR |   | 0.04 >10.00   |               |                                                        |
|         | 64012118  | ATTUINATION AND AND AND AND AND AND AND AND AND AN                                                                                                    |   | -0.0710       | 11/11/180     | HEREFLEN.                                              |
|         | ##111.1.1 |                                                                                                    |   |               |               | CONTRACTOR AND ADDRESS                                 |
|         |           |                                                                                                    |   |               |               | THILE CREATE AT N ITTALE ALL                           |

「排出事業所登録」画面の入力が完了したら「次へ」ボタンをクリックして「入力内容の確認」画面に移動します。 内容に間違いがないか確認し、「登録」ボタンをクリックして登録処理を行ってください。

| NULL         NUMBER 1         NUMBER 2         NUMBER 2 <t< th=""><th>非出事業者・事業所の登録</th><th>(例:「排出事業所登録完了」メール)</th></t<>                                                                                                    | 非出事業者・事業所の登録                                                                              | (例:「排出事業所登録完了」メール)                                                                                                    |
|----------------------------------------------------------------------------------------------------|-------------------------------------------------------------------------------------------|----------------------------------------------------------------------------------------------------|
| 構造機能はなからイキシバックジー「東京第二支第一番<br>回転用用: 100mの (100mの (100mの (100mの (100mの (100mの (100mの (100mの (100mの (100mの (100mの (100mの (100mの (100m0 (100m0 (10 | LAINS DOODLE LEADING LINEY                                                                | 様式会社リチウムイオンパッテリーノ東市営業所 様                                                                                                    |
|                                                                                                    | #二条ビジテクムイオンバッテジー(東京第二副業務) 朝                                                               | 自動運用資源を加力機構、1980年(1967時後期とステムへの供加準備者・準備所の登録が成了しました。<br>1億種目時に3004/00/34 (biot)340<br>キャインには2番目が降低が発展し付ていますので、大切に存留してください。         |
| <ul> <li>・ 速速メールフタルダレち見いていたい場合は、TEX-Aleged(1)だだい。         ログインP1 (単型用コード):333.4868     </li> <li>・ 世話レニア用         エレンアドレス:164-300,000 304<br/>メールアドレス:164-300,000 304     </li> <li>・ 世話レニア用         単数的名(1)がり、1000-000,000,000,000,000,000,000,000,000</li></ul>                                                                                                    | 1日したメールアドルメウロ目に「のがわってメールを注意しましのひ、この時にあるか、 ・15%の上述っても最大ない場合は、目前メールできるがたか知道であていないからの間がくだかい。 | 下級ページよりDグインしてLintの引動物動を意識いただけます。                                                                                                  |
| ADBLER: 10年前月前日には21日4月 10月12-<br>TEL:201000:044<br>#日本アドレス:194-30000094<br>第三名名(19年) (株式各名のデワルイオンパッテリー<br>事業名名(19年))(注意ののののののののののののののののののののののののののののののののののの                                                                                                    | ・ 後部メールフォルタにも見いていない場合は、下記へを開きせください。                                                       | ログイ>== (藤園県コード) : xxx-xxxx                                                                                                    |
|                                                                                                    | 11回日 七年 - 10時間時時時時日1日1月10日 1日時日日<br>「EL」ままでしののう904<br>- ネップ ドレゴ - 10年の1905年1月1日 1日        | -201.2AB                                                                                                    |
| ARE TO A CONTRACT OF A CONTRACT OF                                                                                                    | Od for                                                                                    | ●業務合(原字) (株式あといチウム・イオンパッテリー<br>等業務合(フリカナ) ・カブットもインテリアウム・イオンパッテリー<br>等新作名(国字) (東京政策所<br>等業所合(フリカナ) ・トウキッウエイキョウショ<br>業務 (加速)(加速)(日) |
|                                                                                                    |                                                                                           |                                                                                                    |

登録処理が完了すると「登録完了」画面が表示され、登録いただいたメールアドレス宛てに「排出事業所登録完了」メールが送信されます。メールが届いたことをご確認ください。

※「排出事業所登録完了」メールには「ログイン ID」が記載されています。メールは削除せず保存してください。 ※「排出事業所登録完了」メールに「パスワード」の記載はありません。登録いただいたパスワードは忘れないように管理し てください。

# 4 ログイン

「ログイン ID」、「パスワード」を入力して「ログイン」を行ってください。

※「ログイン ID」は、事業所情報を登録した際の登録完了メールに記載されています。 ※「パスワード」は、登録いただいたパスワードをご利用ください。

| <br>(               |    |
|---------------------|----|
|                     |    |
| 974549 - 8253888833 |    |
| ALT-F ACC-FEDRA     | f. |
| 0745                | l. |
| alatimeter linning  |    |
|                     |    |

## 4-1 ログイン ID を忘れた場合

「ログイン」画面の「ログイン ID を忘れた方」リンクをクリックして「ログイン ID を忘れた方」画面に移動します。

| mp (マキウムイオンバッキリー(Lajimane)ステム (特別事業者) | <b>1079</b> リチウムイオンバッテリーに出京(1000用ンステム                                                                           |
|---------------------------------------|----------------------------------------------------------------------------------------------------|
|                                       | ログイン40年名れた方<br>ログイン40年名れた方<br>ログイン40年記が、地路開発用を入力して<br>ログイン40年記がイン40年記分のします。<br>日本日本<br>日本日<br>日ンイン40年記録イールを放向する |
|                                       | COPTURES                                                                                                    |

登録いただいた「電話番号」を入力して、「ログイン ID 確認メールを送信する」ボタンをクリックします。 登録いただいたメールアドレス宛てに「ログイン ID 通知」メールが送信されます。メールの内容を確認してログインを行っ てください。

※登録いただいた「電話番号」が代表番号の場合、代表番号を登録されている全ての事業所に「ログイン ID 通知」メール が送信されます。

## 4-2 パスワードを忘れた場合

| http://www.com/www.com///www.com//////////////////////////////////// | <b>1017</b> リチウムイオンパッチリーは成月前の第5ステム                                                          |
|----------------------------------------------------------------------|---------------------------------------------------------------------------------------------|
|                                                                      | パスワードを忘れた方                                                                                  |
| (aros) (arosente)                                                    | パパロードを売れた場所は、ログインロンご登録の電理機可も入力して<br> パスワード電話メールを留容す高が多いを押してくかかい。<br>型紙メースデドレスにパスワードをお話かします。 |
| 2003-1+2053                                                          |                                                                                             |
| 0745                                                                 | 10.244 H                                                                                    |
| ALATINGCOM INCOM                                                     | バスワード環境メールを通信する                                                                             |
|                                                                      | enreschen                                                                                   |

「ログイン」画面の「パスワードを忘れた方」リンクをクリックして「パスワードを忘れた方」画面に移動します。

「ログイン ID」と、登録いただいた「電話番号」を入力して、「パスワード確認メールを送信する」ボタンをクリックします。 登録いただいたメールアドレス宛てに「ログインパスワード通知」メールが送信されます。メールの内容を確認してログイン を行ってください。

※登録いただいた「電話番号」が代表番号の場合、代表番号を登録されている全ての事業所に「ログインパスワード通知」 メールが送信されます。

# 5 トップページ

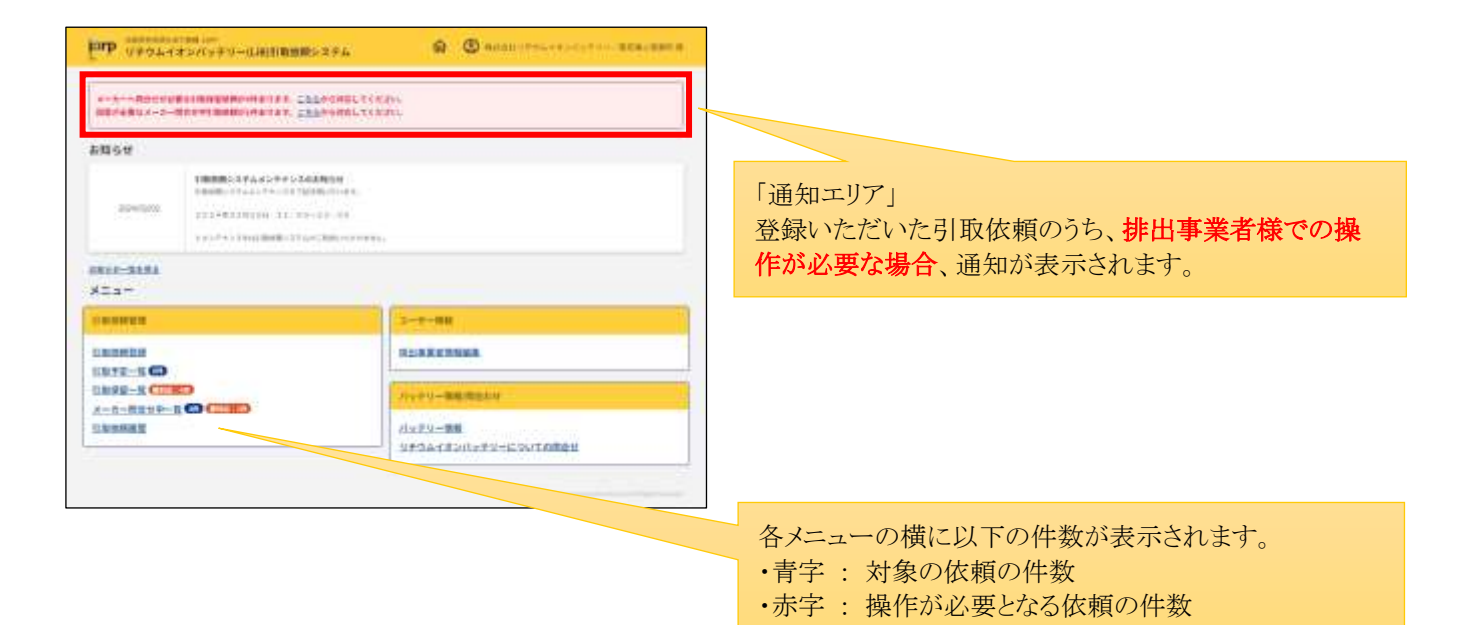

| 表示項目・メニュー         | 内容                                       |
|-------------------|------------------------------------------|
| 通知エリア             | 登録いただいた依頼のうち排出事業者様での操作が必要となる通知が表示されます。   |
| お知らせ              | 自再協からのお知らせが表示されます。                       |
| 引取依頼登録            | 引取依頼の登録を行います。                            |
| 引取予定一覧            | 引取承認された依頼で、運搬会社がまだ引取にきていない依頼が表示されます。     |
|                   | 引取予定日が決定した依頼は、運搬会社への引渡で使用する「取扱注意書」の印刷を行  |
|                   | ってください。                                  |
| 引取保留一覧            | 引取依頼登録時に引取が保留となった引取依頼のうち、排出事業者様の対応が必要な   |
|                   | 依頼が表示されます。                               |
|                   | 追加確認事項に回答を行い、引取依頼するバッテリーが引き取り出来るかどうかの確認を |
|                   | メーカー(自再協)に依頼します。                         |
| メーカー問合せ中一覧        | メーカー(自再協)に問合せいただいた引取依頼が表示されます。           |
|                   | メーカー(自再協)から追加確認がある場合に回答を行ってください。         |
| 引取依頼履歴            | いままでに登録いただいた(未引取を含む)全ての引取依頼の検索が行えます。     |
| 排出事業者情報編集         | 登録いただいた事業所情報の変更、およびにログインパスワードの変更が行えます。   |
| バッテリー情報           | 取外しマニュアルの表示、バッテリーの荷姿を画像で確認できます。          |
| リチウムイオンバッテリーについての | 車体から取外しができない、車台番号が不明等の場合に、メーカーへ問合せが行えま   |
| 問合せ               | す。                                       |

#### 通知エリア

システムより通知がある場合には、登録いただいたメールアドレス宛てに1日1通、「引取依頼登録確認」メールが送信されます。通知エリア、メールの内容を確認して対応を行ってください。

#### (例:「引取依頼登録確認」メール)

# 6 引取依頼登録(トップメニュー)

「トップページ」→「引取依頼登録」リンク→「LiB 情報入力」画面より、引取依頼の対象であるバッテリー情報の入力を行います。

# 6-1 バッテリーの登録(テレマティクス用でないもの)

## バッテリー情報の入力

画面に表示されている案内に沿って選択、入力を行います。

※「**車台番号が不明な場合**」は、「トップページ」→「リチウムイオンバッテリーについての問合せ」リンクよりご確認ください。

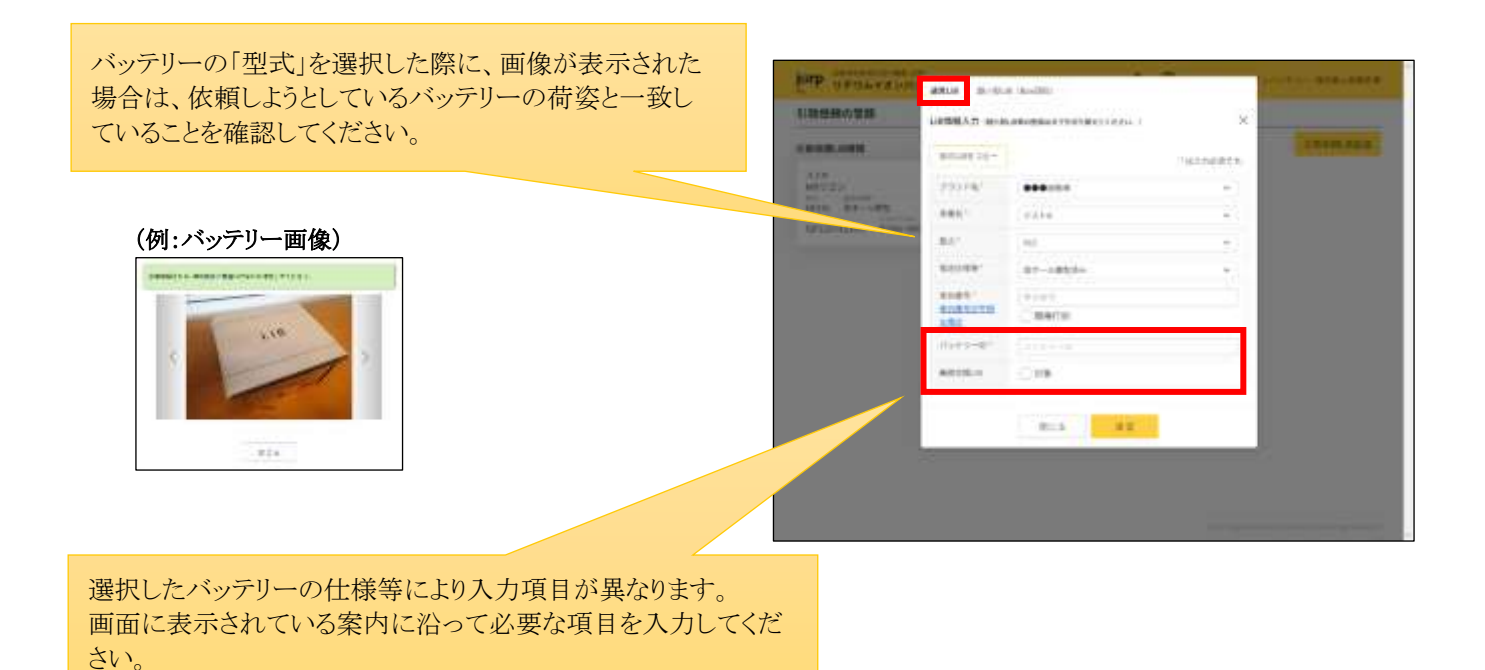

| 性態功繁調       | Longer Law and | A STATE OF A STATE OF A STATE OF A STATE OF A STATE OF A STATE OF A STATE OF A STATE OF A STATE OF A STATE OF A | 22  | 0.0                                                                                                    | 地帯の登録                     |            |
|-------------|----------------|----------------------------------------------------------------------------------------------------|-----|----------------------------------------------------------------------------------------------------|---------------------------|------------|
|             | LIPBRAN HIS    | Care and the second second                                                                                      |     | and the second second se                                                                                                    |                           |            |
| 0.000000000 | 16Abellin -    |                                                                                                    |     | Contraction of the local division of the local division of the loc |                           | 0.00.000.0 |
|             | 19116          |                                                                                                    | - 1 | 1                                                                                                    | 7a>                       |            |
|             | 4811           | 44122                                                                                                    | 83  |                                                                                                    | 0 87-587 83-5<br>1 81-587 |            |
|             | 347            | 14400                                                                                                    | 53  |                                                                                                    | Capitol American          |            |
|             | 81118          | 87-187                                                                                                    | 7.1 |                                                                                                    |                           |            |
|             | 1101           | PR1+.000001                                                                                                    |     |                                                                                                    |                           |            |
|             | 100            | C MARKE                                                                                                    |     |                                                                                                    |                           |            |
|             | 1000-01        | areasia.                                                                                                    |     |                                                                                                    |                           |            |
|             | 10110-0        | 018                                                                                                    |     |                                                                                                    |                           |            |
|             |                |                                                                                                    |     |                                                                                                    |                           |            |
|             |                | 81.5 8.8                                                                                                    | 쏊   |                                                                                                    |                           |            |
|             | 10             | _                                                                                                    |     |                                                                                                    |                           |            |
|             |                |                                                                                                    |     |                                                                                                    |                           |            |

入力が完了したら「決定」ボタンをクリックして引取依頼するバッテリーの登録を行います。 登録いただいたバッテリーは「引取依頼 LiB 情報」画面に表示されます。

**注)この時点では、まだ引取依頼は実行されていません。**引取依頼をしたいバッテリーを全て登録したのち、バッテリーの 状態確認に回答することで引取依頼が実行されます。

追加で登録を行う場合は「引取依頼LiB追加」ボタンを選択して登録を行ってください。登録が全て完了した場合は「次 へ」ボタンをクリックして「状態確認回答」画面へ移動してください。

# Image: Constrained on the constrained on the co

## (例:「状態確認回答」画面)

## 6-2 バッテリーの登録(テレマティクス用)

引取依頼の対象がテレマティクス用(超小型バッテリー)の場合は、「超小型LiB(Box回収)」タブに切り替えて入力を行います。

#### バッテリー情報の入力

画面に表示されている案内に沿って入力を行い、「個数決定」ボタンをクリックしてください。

| forp wester      | 811.0 B-1518 (Inv(82)                   | Accession                                                                 |
|------------------|-----------------------------------------|---------------------------------------------------------------------------|
| HIRE CLARGE MILE | 18-143-344883.77 ×                      |                                                                           |
| OBDALCON         | Dant Bonto Baba                         | and and                                                                   |
|                  | 29078 2100                              |                                                                           |
|                  | #5/#10# (#310/####1000+#d <1803>2.88835 |                                                                           |
|                  |                                         |                                                                           |
|                  | 77276 128                               |                                                                           |
|                  | #2:#000 (#E30/#28#000001 <000>2288.85   |                                                                           |
|                  | DONTH APPEND                            |                                                                           |
|                  | NO 5 GRUAD                              | 引取依頼するバッテリーに「回収依頼数」を入力してください。<br>※依頼を行わないバッテリーの「回収依頼数」には何も入力しない<br>でください。 |

※一定の個数たまるまで回収をお待ちいただく場合がございます。

## バッテリーの状態確認

バッテリーの状態確認が表示されます。質問に「はい」「いいえ」で回答してください。

| 10000 | 防止線機構入力                                                    | ×    |                                                                                                    | 引放活動の登録                      |      |                             |    |
|-------|------------------------------------------------------------|------|----------------------------------------------------------------------------------------------------|------------------------------|------|-----------------------------|----|
| -     | #10.00080#1080270-5787#7.                                  | 1    | Contraction of the local division of the local division of the loc |                              |      | CODMIN                      |    |
|       | HER FORRE - BURNELL, KRUEPCSPELANLET,                      |      |                                                                                                    | azə<br>Meralə                | 11   | BIQ-KSYT2 RA                |    |
| 1     | 1x79-98                                                    | 89X. |                                                                                                    | MALL BUT-LARE                | B.FA | DED SCHEDUSSED CONT.) FRENT | 10 |
|       | III ORUBE (*)                                              |      |                                                                                                    | 96344-9125 87393-96204       |      |                             |    |
|       | TREETAN WERE REPORTED AND CONTRACT CONTRACT.               |      |                                                                                                    | 10101010-F                   | 8.5  |                             |    |
| 1     | 100年代報告                                                    | _ 10 |                                                                                                    | Democrampion of contractions | 116  |                             |    |
|       | 間の時のからころいたり後の方法をご用意ください。<br>とうてい目的にながらる場合はついらいにより目的になください。 | _ 1  |                                                                                                    |                              |      |                             |    |
|       | QL MEMATRA                                                 | × .  |                                                                                                    |                              | -    |                             |    |
|       | 11. 88 (86) BRTRS                                          | 81   |                                                                                                    |                              |      |                             |    |
|       | QL AURRIAN                                                 | St   |                                                                                                    |                              |      |                             |    |

全ての質問に回答したら「決定」ボタンをクリックして引取依頼するバッテリーの登録を行います。

**注)この時点では、まだ引取依頼は実行されていません。**引取依頼をしたいバッテリーを全て登録したのち、他に登録した バッテリーの状態確認に回答することで引取依頼が実行されます。

ください。

# 6-3 バッテリーの状態確認(テレマティクス用でないもの)

引取依頼をしたいバッテリーを全て登録したのち、「次へ」ボタンをクリックして「状態確認回答」画面に移動します。

※登録いただいたバッテリーがテレマティクス用のみの場合は、「状態確認回答」画面は表示されず、「登録確認」画面に 移動します。

| <b>发信頼の登録</b>                                                                                                    |                                                                                                    |                                                                                                    |
|----------------------------------------------------------------------------------------------------|----------------------------------------------------------------------------------------------------|----------------------------------------------------------------------------------------------------|
| omm                                                                                                    | a new man                                                                                                    | Q1. 株式専用があれば適好してください                                                                                                    |
| 133<br>Mry 25<br>Mry 16<br>Mry 16<br>Mry 1 | definitions of contractions of the second second se | 79554 Cleft Date<br>Bat Crit Clertz:                                                                                                    |
|                                                                                                    | <u>(</u>                                                                                                    | 1017732<br>1017120<br>101212<br>1017-4-000<br>101713<br>101713<br>10171<br>101713<br>101713<br>101715<br>101715<br>101715<br>101715<br>101715<br>101715<br>101715<br>101715<br>101715<br>101715<br>101715 |
|                                                                                                    |                                                                                                    | Concerning Street Street                                                                                                    |
|                                                                                                    |                                                                                                    | ATTA BANK                                                                                                    |
|                                                                                                    |                                                                                                    |                                                                                                    |
|                                                                                                    |                                                                                                    |                                                                                                    |
|                                                                                                    |                                                                                                    |                                                                                                    |
|                                                                                                    |                                                                                                    |                                                                                                    |
|                                                                                                    |                                                                                                    |                                                                                                    |
|                                                                                                    |                                                                                                    |                                                                                                    |
| 確認内容に                                                                                                    | 該当するバッテリーがあれば、該当                                                                                                    | するバッテ                                                                                                    |
| 確認内容に<br>リーを全て「i                                                                                                    | 該当するバッテリーがあれば、該当<br>選択」して「決定する」ボタンを、該                                                                                                    | するバッテ<br>当するバッ                                                                                                    |

全ての状態確認が終わると「引取条件の確認」画面が表示されます。回答した内容に間違いがないか確認してください。 回答を変更する場合は、「訂正」ボタンから変更してください。

| 設価額の登録                                                                                                    |                                                                                                    |
|----------------------------------------------------------------------------------------------------|----------------------------------------------------------------------------------------------------|
| 彩色作程20                                                                                                    | Q1. 検討単高があれば適計してくたさい                                                                                                    |
| GL #8.##77#5                                                                                                    | TTE CITE CHART                                                                                                    |
| 5.59<br>907 JD-<br>00 March Bre-5<br>909 - 100 March Bre-5<br>909 - 100 March Bre-5<br>900 - 100 March Bre-5<br>900 - 100 Marc                                                                                                    | 1278 (9) 807<br>1977 229<br>1978 (87 - Adg) (87 - Adg)<br>1978 (87 - Adg) (87 - Adg) (87 - Adg)<br>1978 (87 - Adg) (87 - Adg) (87 - Adg |
| 200 BATHR 040 BA 10                                                                                                    | RETA                                                                                                    |
| 2.5.9<br>MF7.3.2<br>W315 MFF-AEL<br>W315 MFF-AEL<br>MF0 4EB W20.0000 = -5.5<br>MF0 4EB W20.0000 = -5.5<br>MF7 4EL<br>MF7 4EL | ALTER<br>HETELLE<br>The ALTER<br>HETELLE<br>HETELLE<br>HETELLE<br>HETELLE<br>HETELLE<br>HETELLE<br>HETELLE<br>HETELLE<br>HETELLE                                                                                                    |

回答に間違いがなければ「次へ」ボタンをクリックして「登録確認」画面に移動します。

| 諸指なし                              |       | 引取活用の登録                        |                     |                                                                                                    |               |      |
|-----------------------------------|-------|--------------------------------|---------------------|----------------------------------------------------------------------------------------------------|---------------|------|
| 19、メーカーマニュア人に沿った納線相撲をあこなった        |       | 10099-10 (28)<br>A 100641 (28) | 55888/w0, 1189      | 080C30A-2-54800                                                                                                | remuiso-str.  |      |
|                                   |       | 7757F6<br>8985                 | 812                 | Rentes<br>Auro-d                                                                                               | W.B<br>WOLDLA | 940  |
| 後がなし                              |       | 10101-012-72                   |                     |                                                                                                    | 10.00         | 1000 |
|                                   |       | 1851-101821941                 | 100043 (2002) (E84  | 9)                                                                                                    |               |      |
| 2. メーカーマニュアルに沿った視察になっている          | 6 E   | 381863145-9                    |                     |                                                                                                    | 1309          | 100  |
| 飲当なし                              |       | (\$217(\$0(78)                 | Dievy] Chuis-Silige | 4                                                                                                    |               | _    |
| 111、メーカーマニッアルに計ってクーリントを作いた(計算用のみ) | P. H. | 100000708-9012                 | m)                  |                                                                                                    |               |      |
|                                   |       | 29378<br>886                   | 111<br>1100         | 電池社師等<br>パッデリーの                                                                                                | 9.g<br>8.931  |      |
| #当なし                              |       | 2.29                           | terata.             | <b>秋市一山田</b> 臣                                                                                                 | (2) H         |      |
|                                   |       | 14921 (2)-                     | HG143.4121          | #1252.962752                                                                                                   |               |      |
| 11. ROLLERSLAND (WREDA)           |       |                                | 1000028             | NACIONAL CONTRACTOR O DE LA CONTRACTOR O DE LA CONTRACTOR DE LA CONTRACTOR DE LA CONTRACTOR DE LA CONTRACTOR D | ∎#sozr.       |      |
| II. VALCERLING (REBA)             |       |                                |                     |                                                                                                    |               |      |
| 11. 平小に営ましてある(21歳第5点)<br>第25日に    |       | -                              |                     | この内容で登録します。                                                                                                    |               |      |

#### 引取保留一覧

「引取条件」に何らかの問題があり、メーカー(自再協)に引取可否の問合せが必要な依頼が表示されます。

注)引取保留一覧に表示された依頼は、排出事業者様がメーカー(自再協)に引取可否の問合せを行う等の操作をして いただく必要があります。(P24 参照)

※引取条件に問題がない場合でも、以下の条件に一致する引取依頼は引取保留一覧に表示されます。 登録完了後は「メーカー問合せ中一覧」に表示されます。メーカー(自再協)から回答があるまでお待ちください。

・依頼するバッテリーがテレマティクス用の場合

・事業所住所が離島の場合、等

#### 引取依頼可能一覧

引取が実行される依頼が表示されます。

## 6-4 利用規約・同意事項の確認

「登録確認」画面で「登録」ボタンをクリックして「利用規約・同意事項」の確認画面に移動します。

| 取活務の登録                      |                        |                                    |              |         | 110210-0000   |                                             |   |
|-----------------------------|------------------------|------------------------------------|--------------|---------|---------------|---------------------------------------------|---|
| 8389-10 (28)<br>108641 (28) | -5388/49, 18/0         | Noc502-2-548249                    | emulao-NTT.  |         |               | リチウムイモンバルテリー県日本市市和市社<br>リナウムイモンバルテリー県日本市市村市 |   |
| 3757FB                      | 812<br>82.01           | 20188<br>0377-0                    | NO NOTINA    | -       | 77575         | O PRESS AND THE TREAT OF                    |   |
| 10-01-01-72                 |                        |                                    | 1/8          | Taria I | midumityry    | O PULSES REPRESENTATION TRALES.             |   |
| TRELINGENE                  | moved + tauth + EStati |                                    |              |         | This reason   | Depression of                               |   |
| DESTRUCTION OF              | nied cantistings.      |                                    | .13#         |         | Sector Conden | 福田白白への利用したついて                               |   |
| 88878-N 1                   | #1                     |                                    |              |         |               | あまがたれたななわたたうキウルイタンパックリール、フォークラフト第七番         |   |
| 79578<br>第編6                | NT NOW                 | 単独社経営<br>パンデリーロ                    | 6g<br>852m.8 |         | 772+8         | ● 単本市へ本上市したすみ」とこの市します。                      | - |
| 3.(9<br>10732)=             | 167323<br>16732 4222   | 809 - 6-80 <u>5</u><br>91212 Marta | 819-14<br>-  |         | 22)<br>(#72)  | BUS CREATE                                  |   |
|                             | 1226228                | COMPACTABLE DC & B                 | ivaost.      |         |               | Internet Disconsection and a subsection     |   |
|                             |                        | この内容で登録します。                        |              |         |               | この内容で意味します。                                 |   |
|                             |                        |                                    |              |         |               |                                             |   |

「リチウムイオンバッテリー排出事業者規約」リンクをクリックして、「リチウムイオンバッテリー排出事業者規約」が PDF で表示されます。(ご使用のブラウザによってはダウンロードになります。)

| Jarp UPOLY                                                                 | NIRAN) - REBIE                                                                                                    | ALC: CONTRACTOR | E interesting | 10.0                                                                                                    |  |
|----------------------------------------------------------------------------|----------------------------------------------------------------------------------------------------|-----------------|---------------|----------------------------------------------------------------------------------------------------|--|
| HERE-E CHI                                                                 | UT2ACE2/UT2-MILERANNA                                                                                                    |                 |               | 1775,277-1277-01288,848.0                                                                                                    |  |
| TTUES<br>MILLIONS<br>TUES (CARDING                                         | O masses measures incomediate.<br>O estres measures incomediate.                                                                                                    |                 |               | (b) B. Salahi, and S. Salahi, and Salahi, and Salahi, and Salahi,                 |  |
| Sector Constant                                                            | BHDE-013LCOUT                                                                                                    | CHORE -         |               | Bernstein and Development of the second second s                |  |
| 770+8<br>100<br>100<br>100<br>100<br>100<br>100<br>100<br>100<br>100<br>10 | 0 8404575.507674.675747577590-90-96, 3x-2077873<br>8484-83814781.0088185<br>80.6 1088876                                                                                                    |                 |               |                                                                                                    |  |
|                                                                            | INTERNET DE LA TRANSPORTE DE LA TRANSPORTE |                 |               | (a) Stability of a default description patients in a second provided the second provided the second pro                |  |
|                                                                            | at 28                                                                                                    |                 |               | 11 (200) LV, RA, RA, DA, BA, RA, DARLAND, PERSON, PHORE C.,<br>#14 args Bac Mc, 200<br>Bradda, Table Data in the state of designation in the state<br>of constraints of the state of the state of the state of the state<br>of the state of the state of the state of the state of the state of the state<br>of the state of the state of |  |

規約の内容をご確認いただき、同意いただける場合は画面にチェックをして、「引取依頼する」ボタンをクリックしてください。

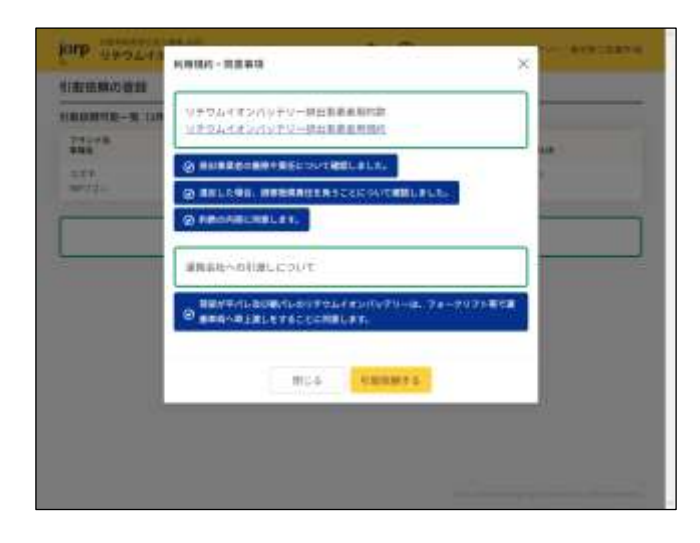

## 6-5 引取依頼の登録完了

引取依頼の登録が完了すると「登録完了」画面が表示されます。

「登録完了」画面には、引取依頼を管理する「荷姿管理番号」が記載されています。「荷姿管理番号」は引取依頼を判別 するのに使用します。

※一台に複数のバッテリーが搭載されている場合は1つの引取依頼で複数の荷姿管理番号になる場合があります。この 場合、「取扱注意書」が複数枚発行されますので、それぞれに貼り付けて管理するようお願いいたします。

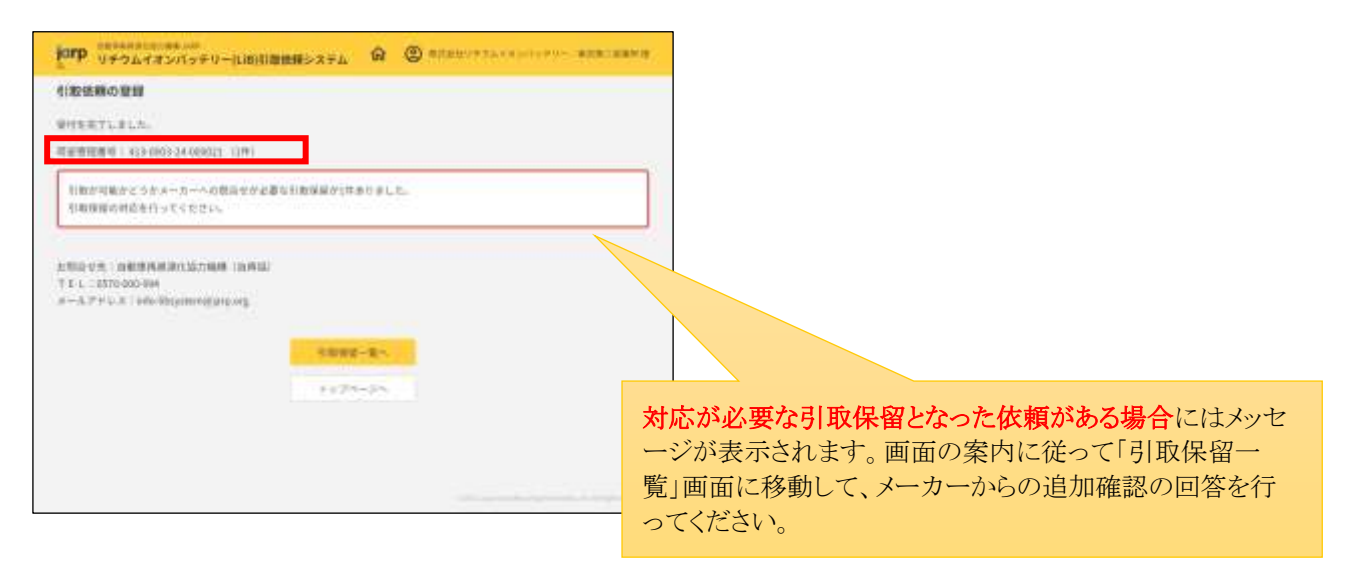

# 7 引取予定一覧(トップメニュー)

引取承認された依頼で、運搬会社がまだ引取にきていない依頼が表示されます。 「印刷前」・・・引取予定日調整後、取扱注意書の印刷されていない荷姿が表示されます。 注)引取予定日前に必ず印刷していただくようお願いいたします

「印刷後」・・・引取予定日調整後、取扱注意書の印刷された荷姿が表示されます。 「引取予定日未決定」・・・引取予定日調整前の荷姿が表示されます。運搬会社からの連絡をお待ちください

|                                |                                                                                                    | LEATING                                          | 27.4           | Q                         | @ *****                       |                      | -         |  |  |  |
|--------------------------------|----------------------------------------------------------------------------------------------------|--------------------------------------------------|----------------|---------------------------|-------------------------------|----------------------|-----------|--|--|--|
| 1872-8                         | int Janu-a                                                                                                    | an 2-0-                                          | ******* (m)    | Leves.                    |                               |                      |           |  |  |  |
| R72-1                          |                                                                                                    |                                                  |                |                           |                               |                      |           |  |  |  |
| an Geen Chine Dink Controlling |                                                                                                    |                                                  |                |                           |                               |                      |           |  |  |  |
| 0.ev                           | 10110                                                                                                    |                                                  | manners'       | 202**                     | 15.ex                         | 1100-0               | 112       |  |  |  |
| 2                              | 1040335177<br>24<br>1060                                                                                                    | Normal Ann                                       | ireinidea<br>R | 715-197-9-1988<br>2<br>10 | an armstal<br>Argenatie       | 31.00030             | a<br>Brin |  |  |  |
| 2                              | ataoni, iarili<br>Pot<br>Nation                                                                                                    | -                                                |                | 200<br>110-0              | ters)<br>million              | proteine<br>beautype | *         |  |  |  |
|                                |                                                                                                    | MARCHINE AND AND AND AND AND AND AND AND AND AND | +              |                           | ni<br>Re-silijin              |                      | 1<br>1    |  |  |  |
| -                              | 190                                                                                                    | Section of                                       | arienana<br>R  | 9.99<br>7.1.5             | 1000-02<br>101-10-000-17<br>0 | annerice<br>annerice | 1.        |  |  |  |
| 2                              | and the part of the part of th | ALCONOM.                                         | -              | 2.84<br>79.0              |                               | wipe consid          | 1         |  |  |  |
| 2                              | 8140,014                                                                                                    | -44.000.10-<br>300.44                            | *              | 100                       | 001101<br>10111-008011<br>10  | waaraan i            | -         |  |  |  |
|                                | distant services                                                                                                    | dineije.                                         | 0.000.000      | 144<br>14100              |                               |                      | -         |  |  |  |

## 7-1 取扱注意書の印刷

引取予定日が決定した引取依頼は、運搬会社への引渡で使用する「取扱注意書」の印刷を行ってください。 引取日までに印刷して、印刷した「取扱注意書」は必ず対応するバッテリーと一緒に保管してください。

#### 注)当日、印刷ができていない場合は、引取ができない場合がございます。

| 取予定一系                   | C               |                       |               |                     |                              |                  |                  | CERICE PM                                                                                                    | LEALTINESS.                   |
|-------------------------|-----------------|-----------------------|---------------|---------------------|------------------------------|------------------|------------------|----------------------------------------------------------------------------------------------------|-------------------------------|
| <ul> <li>Der</li> </ul> | 3818            | (inter () 35          | 325432        |                     |                              |                  |                  | all's thereitien.                                                                                                    | 1000000000<br>200001/10000000 |
| Carr                    | 10721           |                       | ******        | 29)-9<br>8<br>846   | un<br>unun                   | ****<br>/////~*  | ***<br>##        | All and the state of the state of the state | - Aller                       |
| 2                       | 2014/01/29      | 411.0005.24           | 1240286       | 238<br>227          | 100%32<br>#124-01#88113<br># | TTQ4<br>FITTHE   | 87-<br>5         | al for an inclusion of the second state                                                                                                    |                               |
| 19.10<br>1              | 20040029<br>(4) | Address da.<br>Sector | 5385385<br>88 | 7,7,4<br>88713<br>> | 14105<br>8/2-1483            | Annen<br>Annen - | 5<br>1811-<br>16 |                                                                                                    |                               |
|                         |                 |                       | THE COL       | 17-5                |                              |                  |                  |                                                                                                    | 火気厳禁                          |

## 7-2 引取依頼のキャンセル

引取依頼のキャンセルは、「荷姿管理番号」リンクを選択→「引取依頼情報詳細」画面→「引取依頼をキャンセルする」ボタンより行います。「引取依頼キャンセル確認」画面にキャンセル理由を入力して「キャンセルする」ボタンをクリックしてください。

※引取予定日が決定した引取依頼のキャンセルは行えません。運搬会社に連絡して、引取予定日を削除してもらうとキャンセルが可能となります。

| 872-8 | re/ Jane-e                   |                            | ******* (m)    | Laves                     |                               |                       |            |
|-------|------------------------------|----------------------------|----------------|---------------------------|-------------------------------|-----------------------|------------|
| 892-9 |                              |                            |                |                           |                               |                       |            |
| (G)++ | Care Di                      | in Cere                    | 14.0.0         |                           |                               |                       |            |
| 0æ    | 10.000                       |                            | easers'        | 2227                      | 11.ex                         | 1110-0                | 413<br>10  |
| 2     | MANAGANTI<br>DA<br>UNIO      | No. of the later.          | ireinidek<br>K | 201-192-0-1948<br>2<br>10 | an arment                     | 31.00030              | M<br>Merin |
| 2     | atanti terili<br>Pa<br>Tanja | strange.                   |                | 2018<br>113-1             | ares<br>with law              | traines<br>bally part | n<br>8%    |
| *     |                              | ALCONTAN<br>MARLI          | 1-1100         |                           | nu<br>Re-salition             | 10.00<br>10.00        | 1<br>11    |
| -     | 1.00                         | Specificação<br>Observa    | arianana<br>R  | 4.99<br>#1.8              | 1000-02<br>101-10-000-17<br>0 | manados<br>yes        | т.<br>жт.  |
| 2     | anakoryo at<br>basa          | 841 HA.<br>3 T             | *              | * 84<br>79 0              | 100002)<br>11+3               | wija comi             | 1          |
| 2     | 81410,000                    | - 1410 - 1410 -<br>20 - 14 | *              | 1.04<br>949               | 10710<br>1071-08811<br>10     | *******               | 1<br>80-   |
| -     | 115                          | at in                      | D-MORA         | 111                       | -                             |                       | 100        |

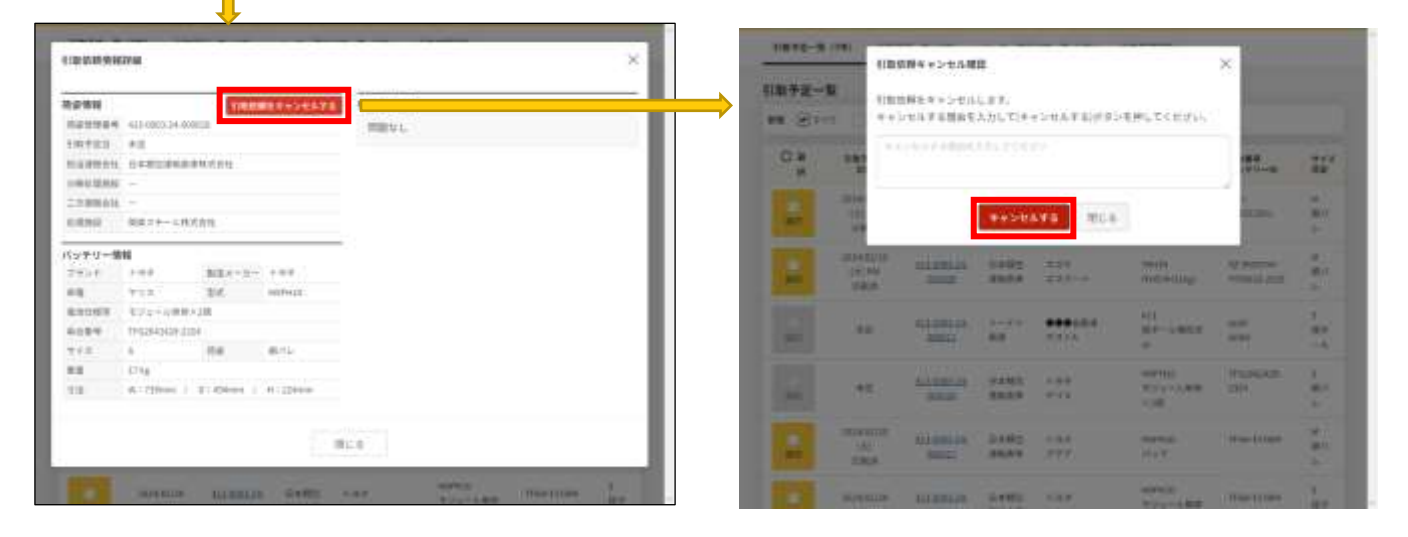

※引取依頼のキャンセルは「引取保留一覧」画面、「メーカー問合せ中一覧」画面からも行えます。

## 7-3 引取予定日の変更

引取予定日の変更は、「荷姿管理番号」リンクを選択→「引取依頼情報詳細」画面→「引取予定日変更依頼」ボタンより運搬会社に変更依頼を行います。「引取予定日変更依頼」画面に変更依頼の内容を入力して「依頼する」ボタンをクリックしてください。

※直前の変更依頼は、ご希望に沿えない場合があります。

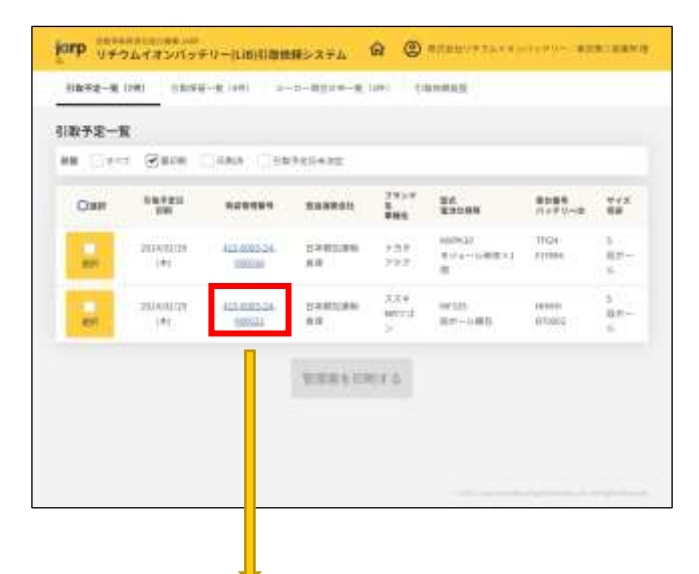

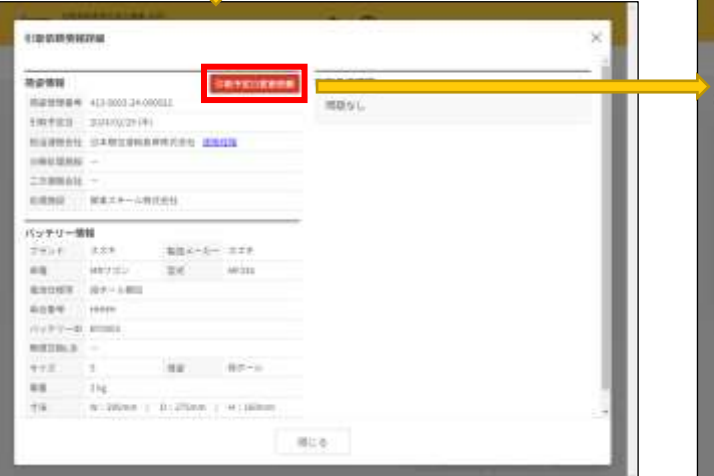

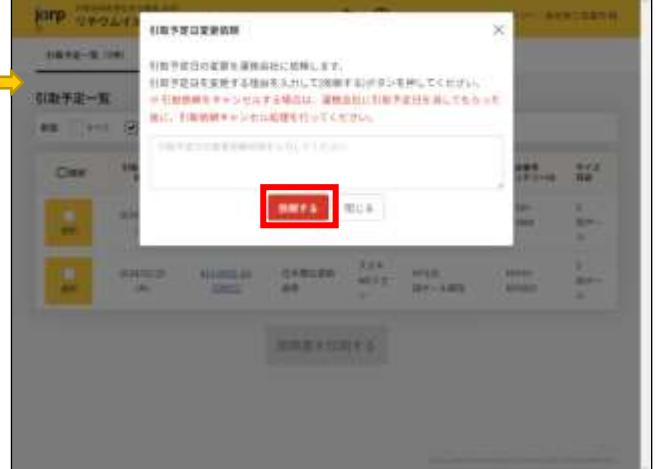

# 8 引取保留(メーカー問合せの流れ)

引取保留となった依頼は、バッテリーが引き取り可能かの確認をメーカー(自再協)に依頼します。 (操作手順は P25 以降参照)

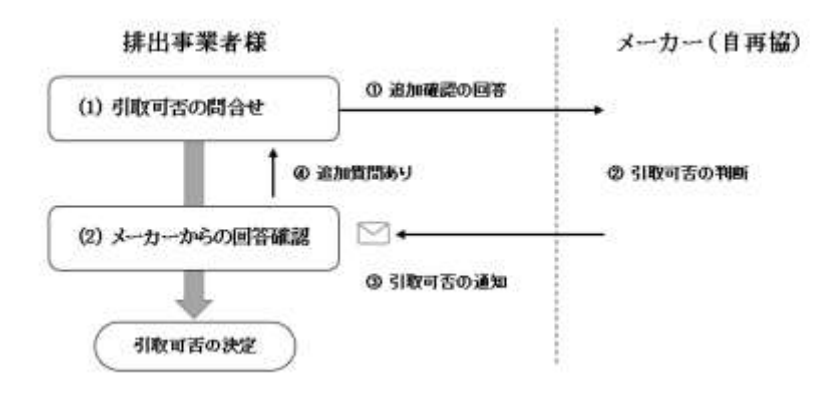

#### (1) 引取可否の問合せ

- ① バッテリーの状態写真を撮影し、メーカー(自再協)からの追加確認に回答します。
- ② メーカー(自再協)が、状態写真と回答を確認して引取可否の判断を行います。メーカー(自再協)からの引取可否の回 答をお待ちください。

#### (2) メーカーからの回答確認

- ③ メーカー(自再協)から引取可否の回答がメールで通知されます。
   引取承認された依頼は、運搬会社に通知されます。運搬会社から引取予定日の調整の連絡をお待ちください。
- ④ 引取可否の判断により詳細な状態確認が必要な場合は、メーカー(自再協)より追加の質問があります。 メーカー(自再協)の指示に従って追加確認の回答を行ってください。

※バッテリーの引取可否が決定するまで、メーカー(自再協)とのやり取りを繰り返し行います。

# 9 引取保留一覧(トップメニュー)

引取依頼登録時に引取が保留となった引取依頼のうち、排出事業者様の対応が必要な依頼が表示されます。

| 1870-8 100   | inse.et  | PR. 2-1         |                         | res.   |              |       |        |
|--------------|----------|-----------------|-------------------------|--------|--------------|-------|--------|
| 8-99.0       |          |                 |                         |        |              |       |        |
| -            | Marrie . | 1217            | No.                     | 2007-0 | 221          | 1440  | 4444   |
| 10.001.0000  | 1000     | -               |                         |        | Reverse P.P. | 44.68 | 3844   |
| 1046444445   | 100      | -               |                         |        | ALTER D.     | -     | 100.00 |
| 10.001.00000 | 111      | 1-310.<br>0-191 | Ander<br>Allender ander | -      | 1.<br>1.1.1  | ****  | 308+6  |
| 10.001.00000 | 100      | 104             | ANS                     |        | 1.           | -     | 308+5  |
|              |          |                 |                         |        |              |       |        |
|              |          |                 |                         |        |              |       |        |
|              |          |                 |                         |        |              |       |        |
|              |          |                 |                         |        |              |       |        |
|              |          |                 |                         |        |              |       |        |
|              |          |                 |                         |        |              |       |        |

## 9-1 追加確認の回答

引取が保留となった引取依頼は、メーカー(自再協)からの追加確認に回答してバッテリーの詳細な状態の登録を行います。

「回答する」ボタンより「引取条件の追加確認」画面に移動して、画面に表示されている案内に沿って入力、選択を行い 「問合せる」ボタンをクリックしてください。

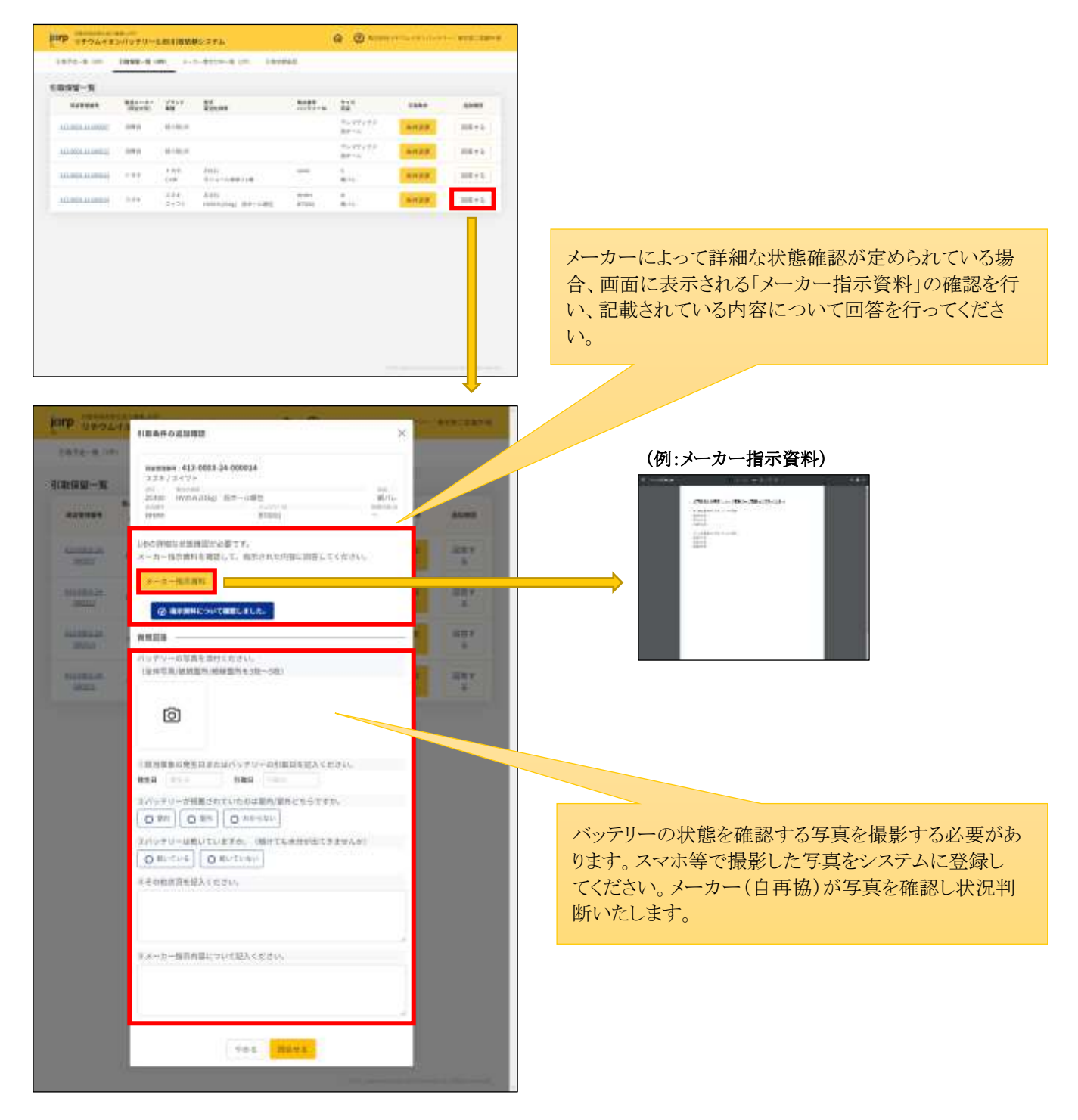

※追加確認の回答を行った引取依頼は、「メーカー問合せ中一覧」画面に表示されます。メーカー(自再協)からの回答を お待ちください。

## 9-2 引取条件の変更

引取依頼登録時に登録した状態確認の回答に誤りがあった場合、「条件変更」ボタンよりやり直すことができます。

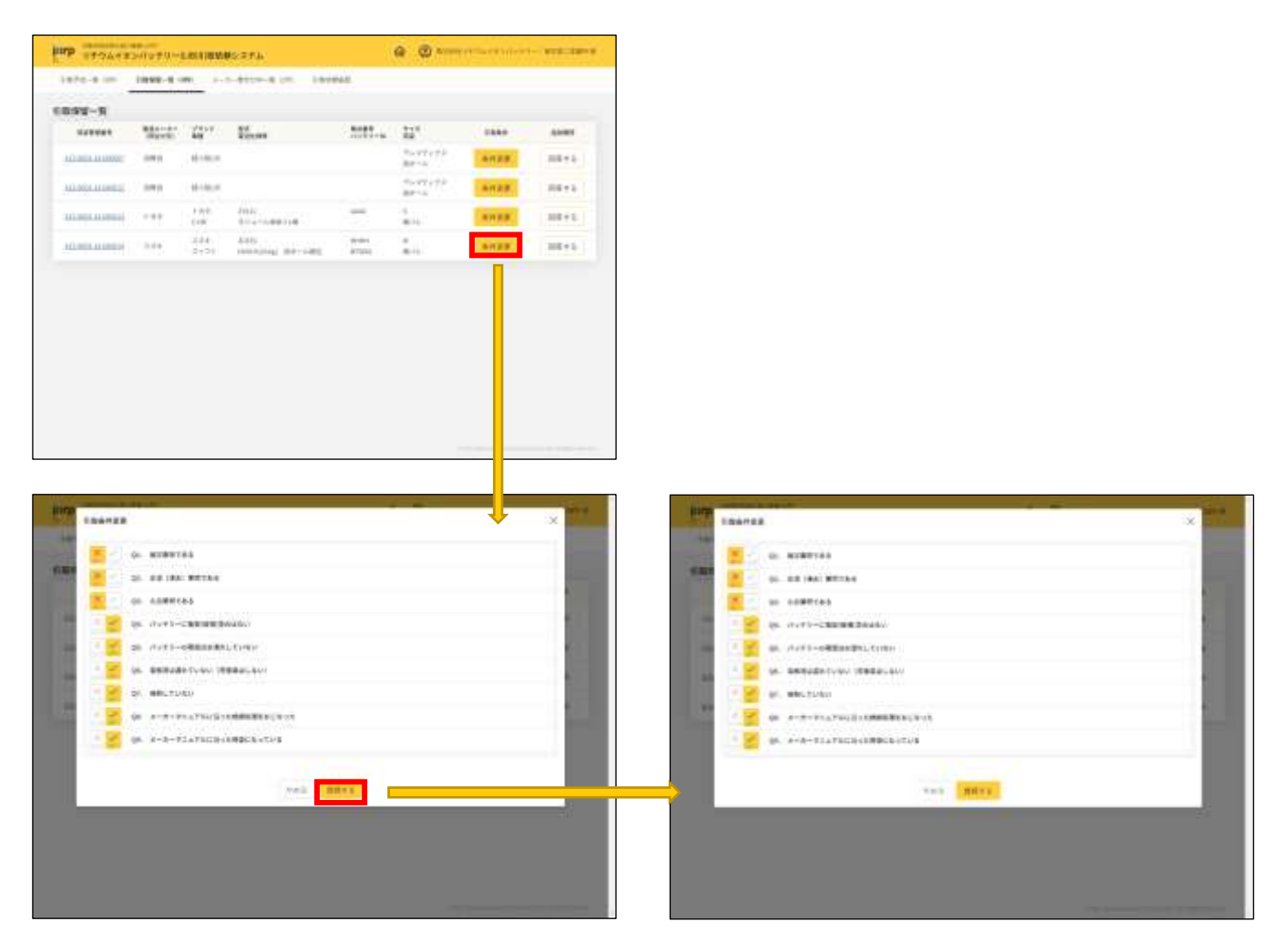

# 10メーカー問合せ中一覧(トップメニュー)

メーカー問合せ中(追加確認の回答を行った)引取依頼が表示されます。

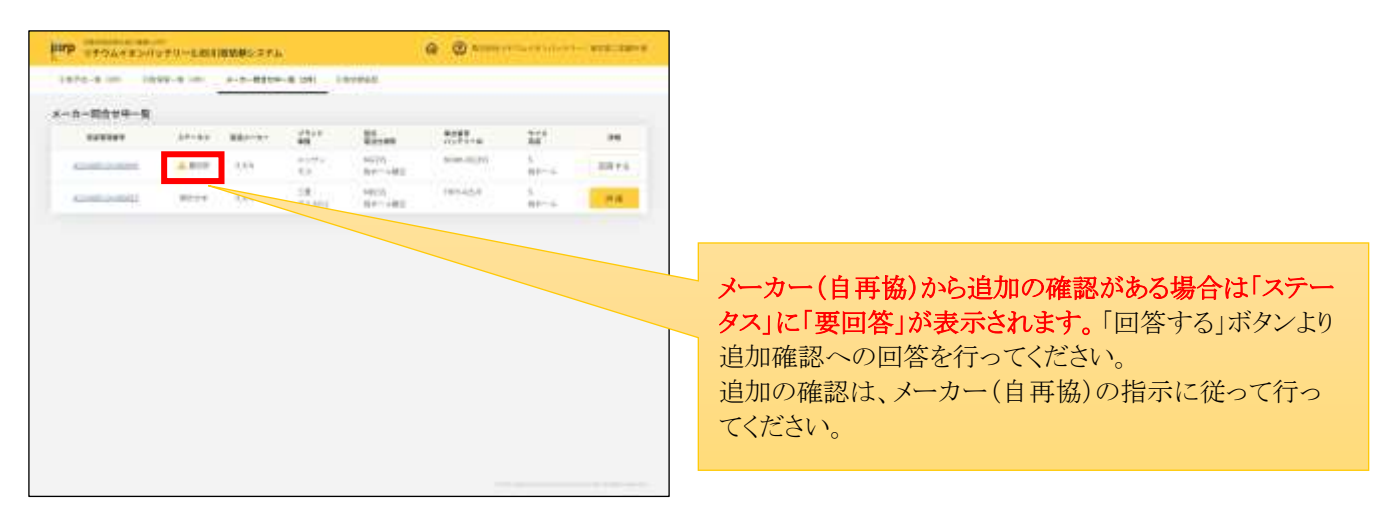

※追加確認の回答の結果、メーカー(自再協)より引取可能と判断された承認済の依頼は「引取予定一覧」画面に自動で移ります。

## 10-1 追加確認の回答

メーカー(自再協)からの追加確認に回答を行います。

「回答する」ボタンより「メーカー問合せ中詳細」画面→「回答する」ボタン→「引取条件の追加確認」画面に移動して、画面に表示されている案内に沿って入力を行い「登録する」ボタンをクリックしてください。

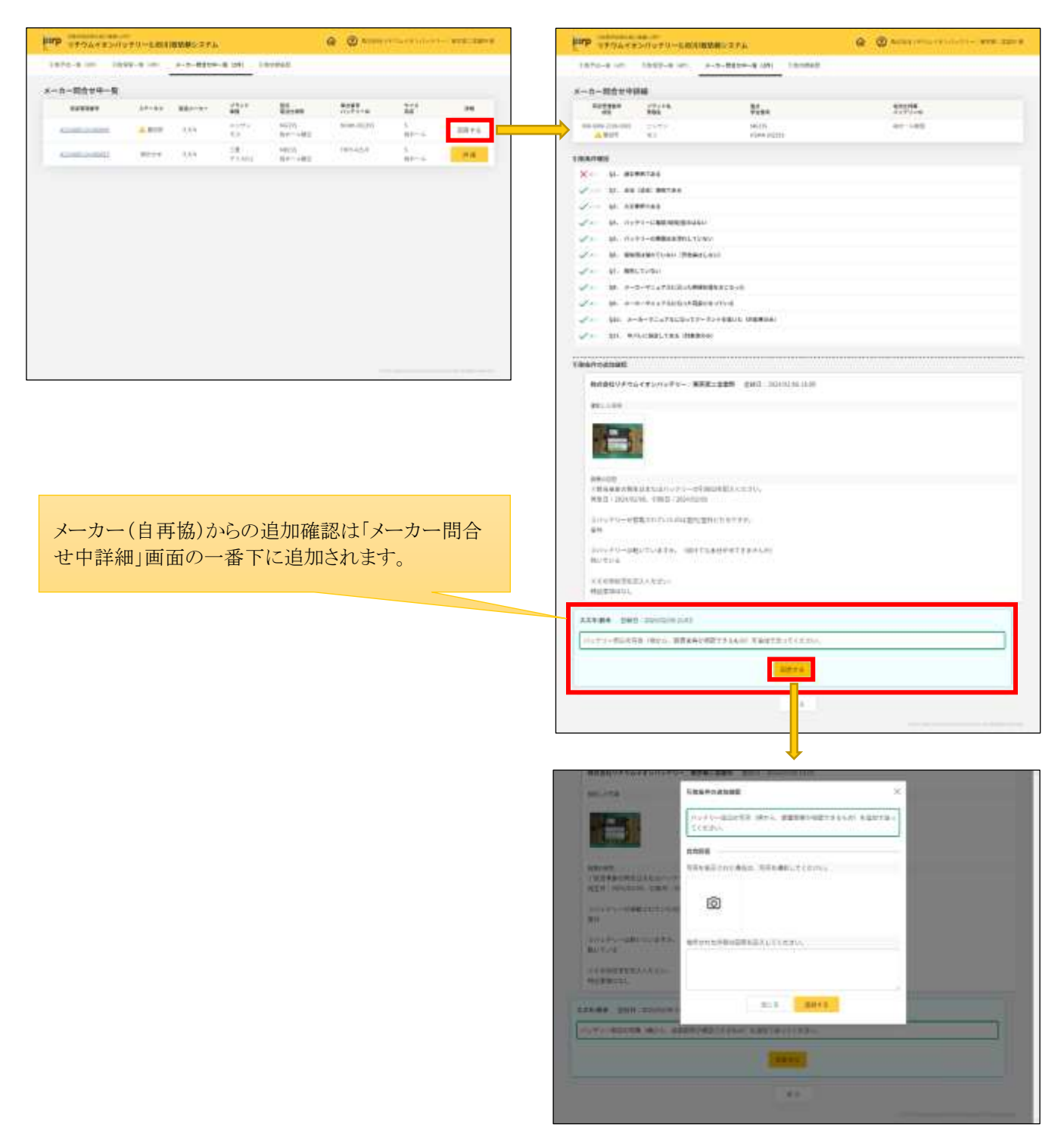

# 11引取依頼履歴(トップメニュー)

いままでに登録いただいた(未引取を含む)全ての引取依頼の検索が行えます。条件をいれて引取依頼を抽出し、処理 状況を確認してください。

|                     |             |         |                           | @ @ Aller                      |                               |                       |                     |        |  |
|---------------------|-------------|---------|---------------------------|--------------------------------|-------------------------------|-----------------------|---------------------|--------|--|
| 1870-8 10           | - 14        | 99-9 in | +                         | m Levist                       |                               |                       |                     |        |  |
|                     |             |         |                           |                                |                               |                       |                     |        |  |
| 27+83 -1<br>7658 -1 | a+ ())<br>5 | HIN. C  | 1812 Citato<br>1810 - 182 | Anto Catality                  |                               | easy 1                |                     |        |  |
| 111010              |             |         | 10000                     | - C+110                        |                               |                       | 1919                | 14     |  |
|                     | 1994        | -       | 2117                      | More                           | 222.4                         | 227                   | 1000                | ****** |  |
|                     | ****        | 100     | 518<br>48135              | 9730<br>897-140                | urnite.<br>Naimme<br>Winn The | 1<br>84               | 1011-00<br>1011-00  | -      |  |
| 111 SHI 11          | -           | 124     | 81<br>81                  | 10001<br>001-000               | ****                          | in.                   | -                   |        |  |
| MARRANE:            | 107         | 100     | 340-+22-0<br>(444)<br>60  | 4M-12714(14)<br>933,4-3.862    | -                             | L.                    | -                   |        |  |
| -                   | -           |         | 0.00                      |                                |                               | 433944<br>22<br>80-17 |                     |        |  |
|                     | -           | ***     | 117<br>517-0              | 9145<br>7171-04000g 87-<br>180 | 14 1002000<br>19122800        | а.)<br>В17-т.,        | 20442/98<br>2044279 |        |  |
| 112-200.00<br>20000 | 195         | 100     | 224<br>53.0-0             | WHS                            | TC MULTURE<br>HTTP: D J KIN   | i.                    | sive                |        |  |
| 101001-01-          | 14.4        | See.    | Coloregae.                | 100-1275.<br>100-1-10000-1-    | Bergam.                       | ь.<br>ж.              | Normality in        |        |  |

#### 【ご参考】処理状況のご報告について 11-1

依頼後には1週間に1通、処理状況の確認がメールで通知されます。

#### (例:「リチウムイオンバッテリーの処理状況報告」メール)

```
ご依頼いただいたリチウムイオンバッテリーの処理状況をご報告いたします。
詳細はLiB共同回収システムよりご確認ください。
URL:
※本メールはリチウムイオンバッテリーの処理状況の通知であり、皆様方での特段の作業はございません。
【報告対象期間】
2024年 2月12日~
【収集運搬完了】
10件
(中間処理施設での処分完了】
4件
【最終処分完了】
3件
自動車再資源化協力機構(自再協)-JARP-
LiB回収グループ
info-libsystem@jarp.org
0570-000-994 【平日9:00~17:00 (年末年始及び土日祝祭日を除く)】
```

# 12 運搬会社への引き渡しの流れ

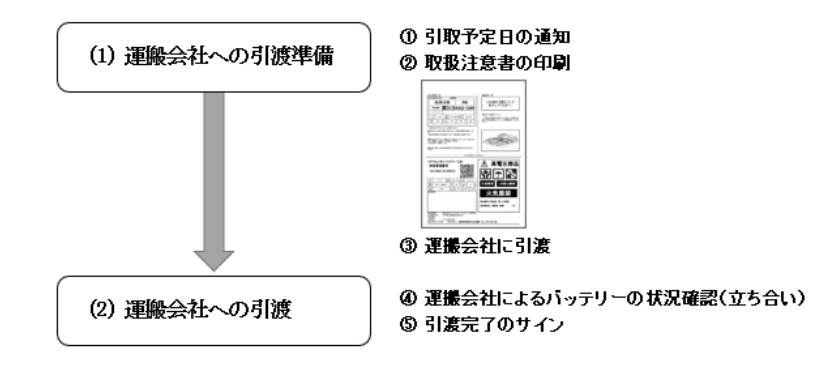

#### (1) 運搬会社への引渡準備

- ・運搬会社が引取予定日を決定すると、トップメニューのお知らせに通知されます。
   (「引取依頼登録確認」メールでも通知されます。)
- ② 引取予定日までに「引取予定一覧」画面から「取扱注意書」を印刷し、該当のバッテリーと一緒にして引渡の準備を行ってください。
- ③ 当日、運搬会社の担当者にバッテリーと「取扱注意書」を引渡します。(バッテリーと対応する「取扱注意書」は必ずセットで引き渡してください。)
   ※依頼が複数ある場合は、バッテリーと取扱注意書に書かれている車台番号・バッテリーID がセットになるよう管理してください。

#### (2) 運搬会社への引渡

- ④ 運搬会社のドライバーが引取依頼したバッテリーの状態確認を行います。立ち合いをお願いします。
- ⑤ バッテリーの状態確認で問題がなければ引取を行います。 全てのバッテリーの状態確認と積込終了後に、運搬会社がアプリで引渡完了のサインを求めるのでサインを行ってください。

#### (例:運搬会社アプリ「積込完了サイン」画面)

| 権忍害了サイン | ×          |
|---------|------------|
|         |            |
|         |            |
|         |            |
|         |            |
|         | <b>#</b> 7 |

# 13 排出事業者情報編集(トップメニュー)

「トップページ」→「排出事業所情報編集」リンクより、登録いただいた事業所情報の変更、およびログインパスワードの変更を行います。

## 13-1 変更内容の登録

| 当事業所情報の編集                                |                                                                                                    |                               |
|------------------------------------------|----------------------------------------------------------------------------------------------------|-------------------------------|
|                                          | subjects.                                                                                                    |                               |
| 88831-F                                  | 413-0003                                                                                                    |                               |
| 0110                                     | 81" BUDD 1+72/22/0+1-                                                                                                    |                               |
|                                          | 200+* #204545+14504455m+1-                                                                                                    |                               |
|                                          | BES MARYA ELENTIONI                                                                                                    |                               |
| 0.0-3287                                 | 87 BTR-888                                                                                                    |                               |
|                                          | (13) (F34859(11)(445))                                                                                                    |                               |
|                                          | ANALALALA MENANDER AND ALALALA ANALALA ANALALA ANALALA ANALALA ANALALA ANALA ANALA ANALA ANALA ANALA ANALA ANA                                                                                                    |                               |
| au.                                      | #8#P01                                                                                                    |                               |
| 887.1-1                                  | AND AND AND AND AND AND AND AND AND AND                                                                                                    |                               |
| 10.00                                    | ar- 18 18                                                                                                    |                               |
|                                          | 11111 245 SOT                                                                                                    |                               |
|                                          | CORE Protocolitation of these                                                                                                    |                               |
| ADDRESS OF ADDRESS                       | wame, me quit                                                                                                    |                               |
| 8-08-01-01-01-0-0-0-0-0-0-0-0-0-0-0-0-0- | store, Eith                                                                                                    |                               |
|                                          | Autor BA                                                                                                    |                               |
|                                          | stor. ETHILLET                                                                                                    |                               |
| 10101                                    | Advantation                                                                                                    |                               |
| THERE.                                   | Includence .                                                                                                    |                               |
|                                          | MARK GOVERNMENT OF THE STREET                                                                                                    |                               |
| ***27713                                 | eter Berry R. cr. je                                                                                                    |                               |
|                                          | ##11111170<br>#E                                                                                                    | ハスリードの変更を行う場合は、ハスリードの「変更する    |
|                                          | And a second second sec | をチェックレア 「祖本のパフロード」「新」」いパフロード」 |
|                                          | WENG ST-BUDITED-                                                                                                    |                               |
| 2542時期                                   |                                                                                                    | 入力してください。                     |
| advise .                                 | 415.085                                                                                                    |                               |
| (Contract)                               | (Tensor                                                                                                    |                               |
| 0.0000000                                | Contraction and the second statements of the second statements of the s |                               |
|                                          | ABATLITED BEALLINE TO FALLT TALLED.                                                                                                    |                               |
|                                          | alterna en el companya en el companya en el compa                                                                                                    |                               |
|                                          | #1,0499447                                                                                                    |                               |
|                                          | With an and a second state of the second state of the second state |                               |
|                                          |                                                                                                    |                               |
|                                          |                                                                                                    |                               |
|                                          |                                                                                                    |                               |

変更内容の入力が完了したら「修正する」ボタンをクリックして更新処理を行ってください。

※住所を変更する場合は、自再協に連絡してください。(TEL:0570-000-994)

# 14 バッテリー情報(トップメニュー)

取外しマニュアルの表示や、バッテリーの荷姿を画像で確認できます。

| THP STOLESH | 1070-680  | IIIII | 27h |             |        | 1     | Quin in . |   | (例:バッテリー画像)              |
|-------------|-----------|-------|-----|-------------|--------|-------|-----------|---|--------------------------|
| TT+1        |           | **    |     |             | 28 . P |       |           |   |                          |
|             |           |       |     |             |        |       | 414 BB    |   |                          |
| 72198       |           |       |     |             |        |       | 75. 44    |   | L18                      |
| ***::::     | 10.044    |       | 164 |             |        | 1147  | 3         | _ |                          |
| ******      | 1.1.1.1.1 |       | 810 | 4.000-00088 |        | 21.62 | 1 C       |   |                          |
| ******      | 91844     |       | 100 |             |        | Siat. |           |   |                          |
|             | 80.00     |       | 14  | 11011-0488  |        | int.  |           |   |                          |
| ***101      | 1111      |       | 115 | A           |        |       |           |   |                          |
|             |           |       |     | 1.010       |        |       |           |   |                          |
|             |           |       |     |             |        |       |           |   | 「マニュアル」リンクをクリックするとメーカーのサ |

# 15 リチウムイオンバッテリーについての問合せ(トップメニュー)

車体から取外しができない、車台番号が不明等の場合にメーカーへの問合せを行います。 画面の案内に沿って確認・問合せを行ってください。

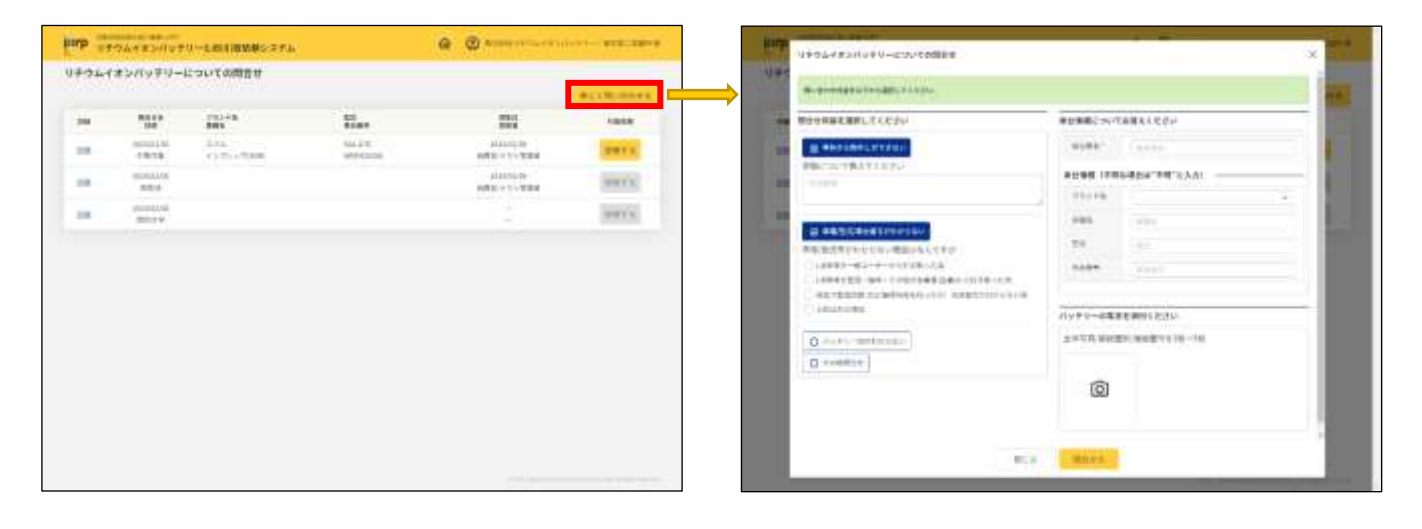

問合せを行う主な場合は、以下のようになります。

- ・「車体から取外しができない」場合
- ・「車種/型式/車台番号がわからない」場合
- ・「バッテリーID がわからない」場合
- ・「その他問合せ」場合

等